## リモートアクセスサービス (SSL-VPN) の設定方法

## ■iPhone 版

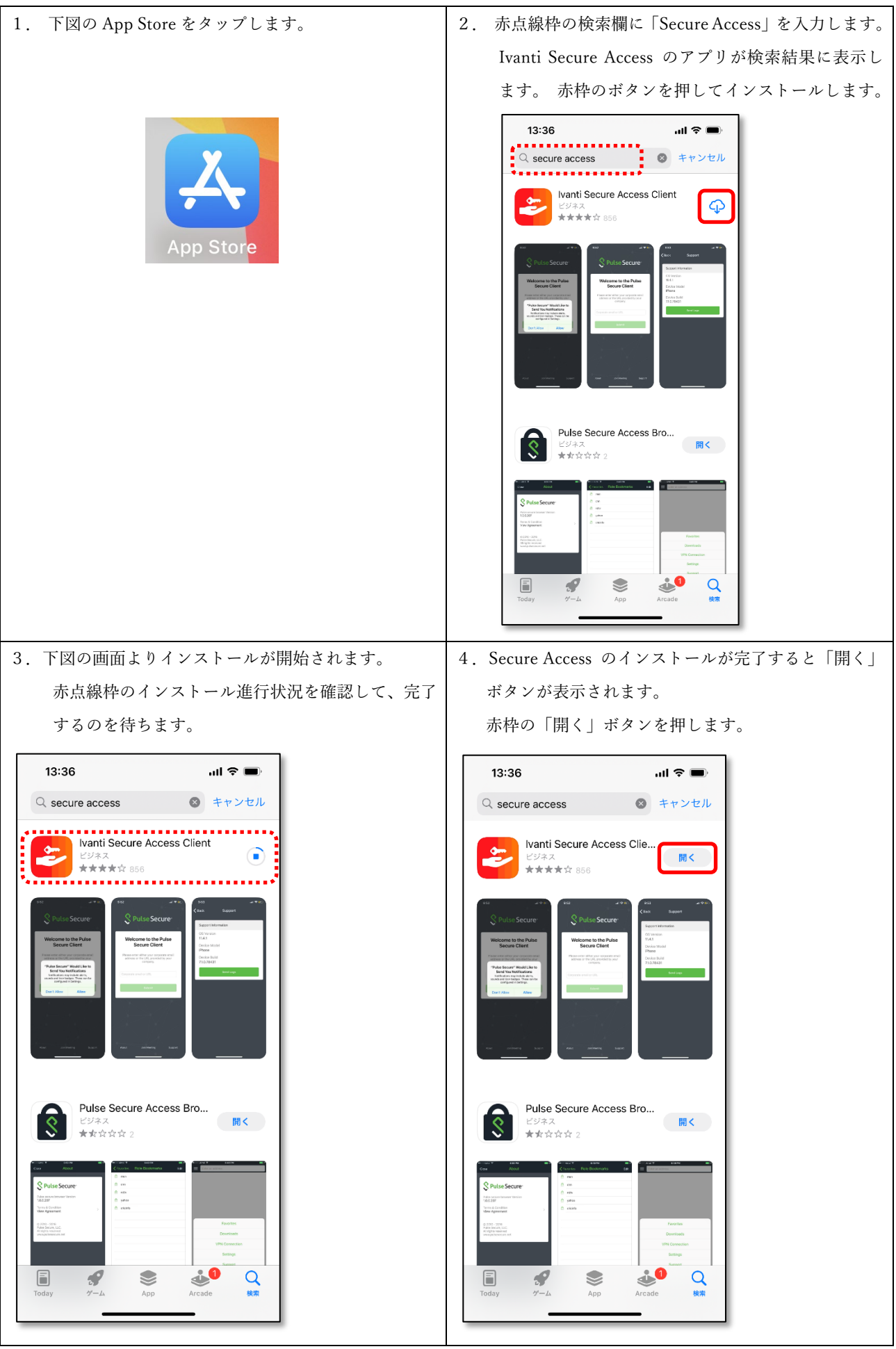

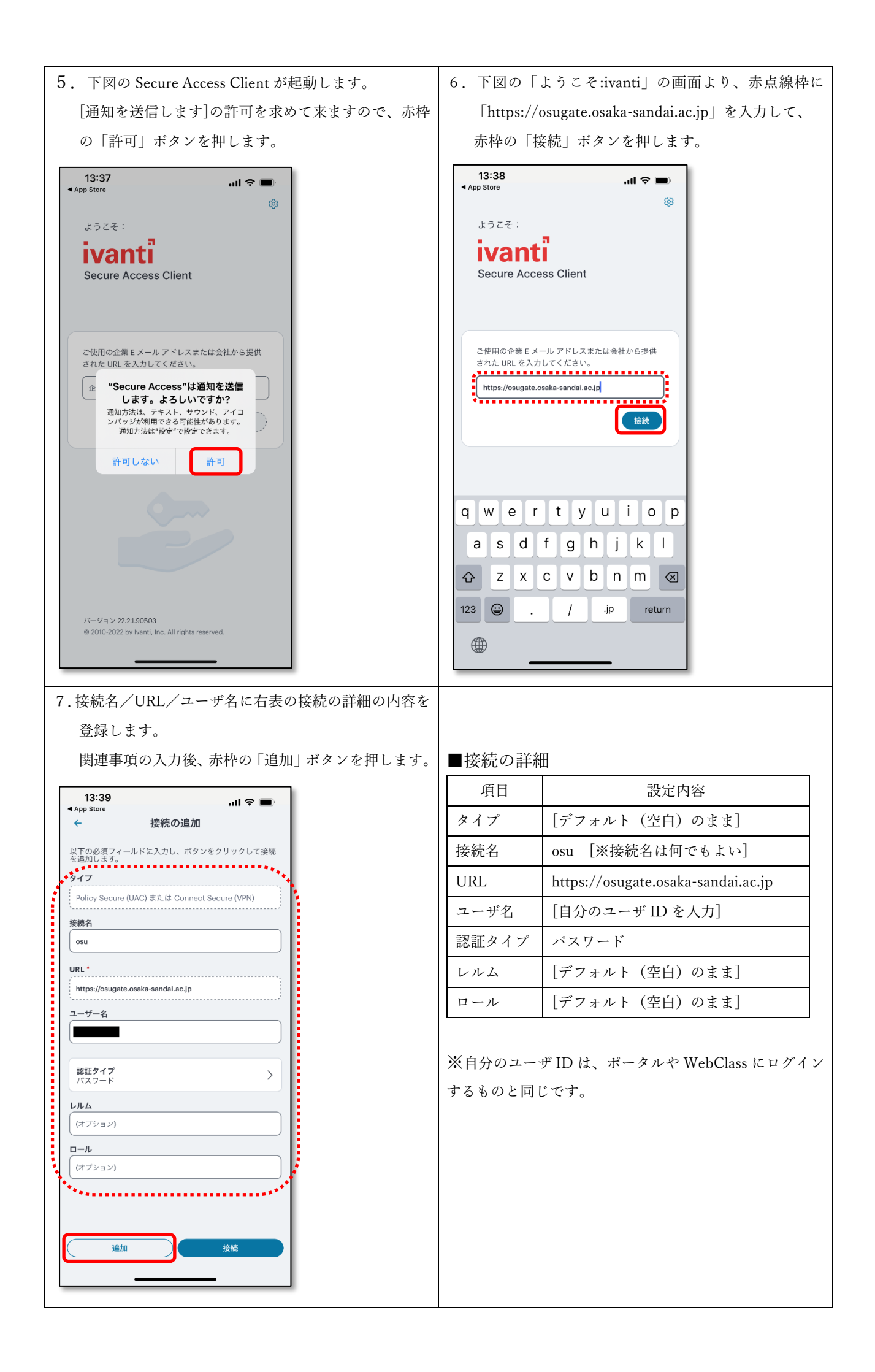

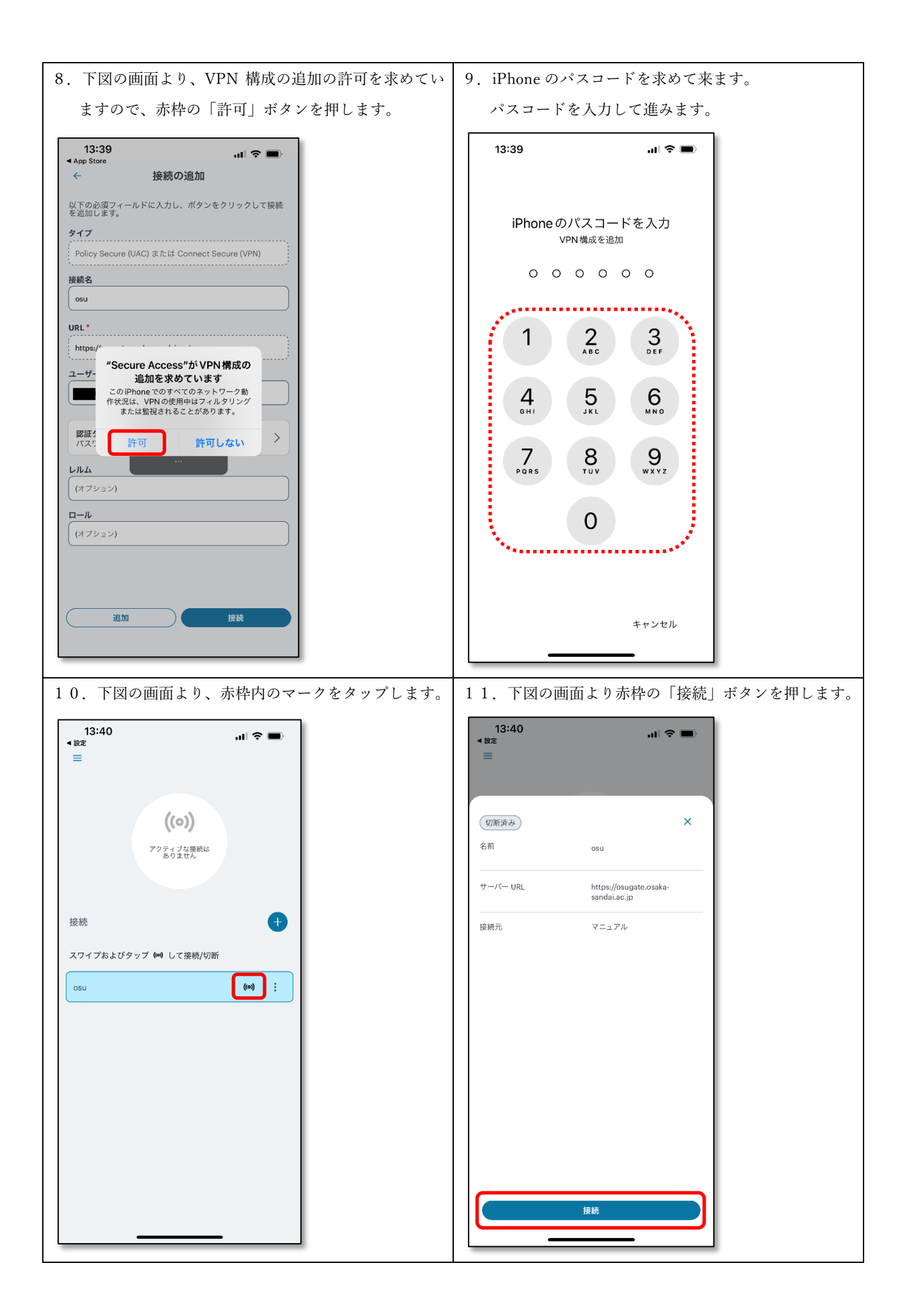

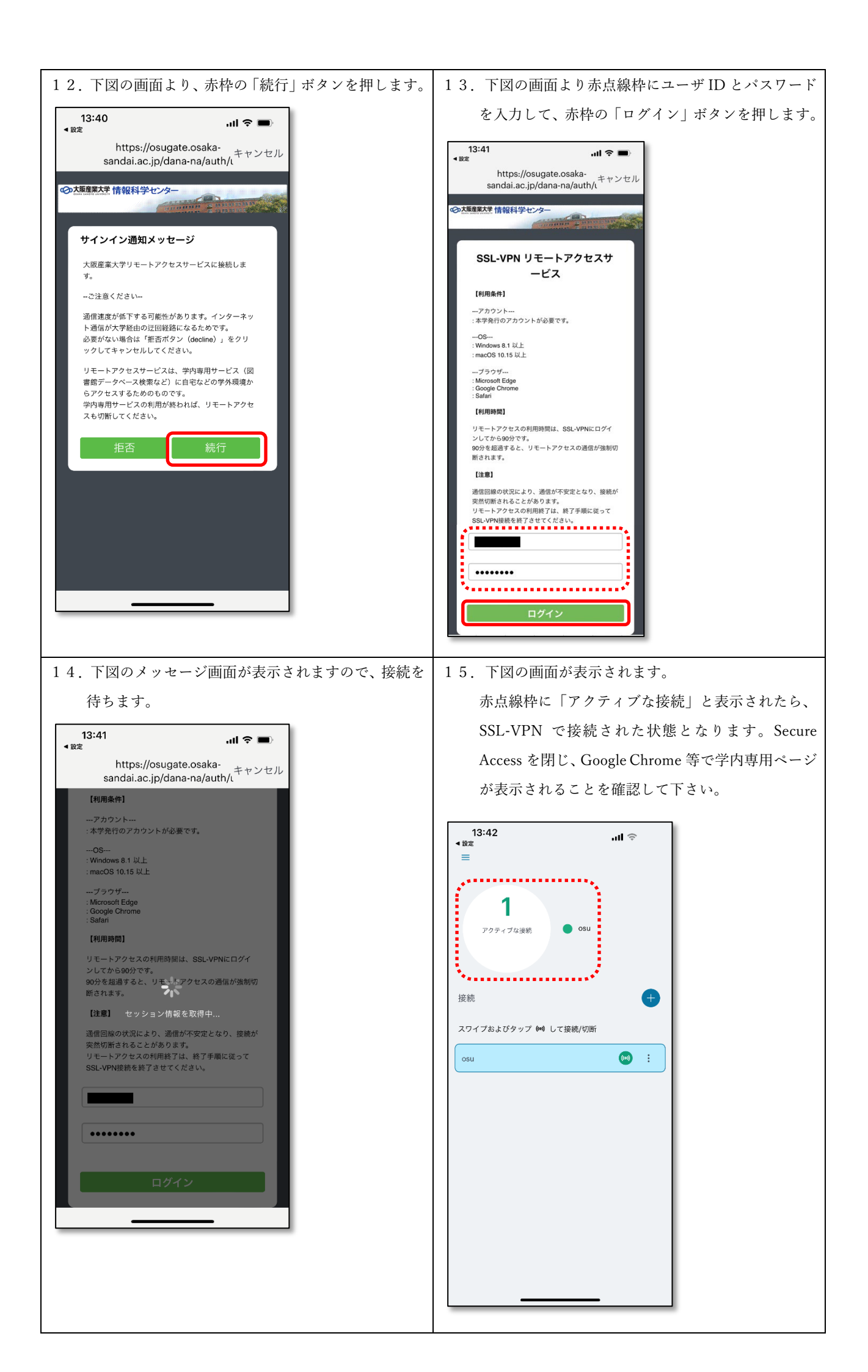

## リモートアクセスサービス (SSL-VPN) の接続方法

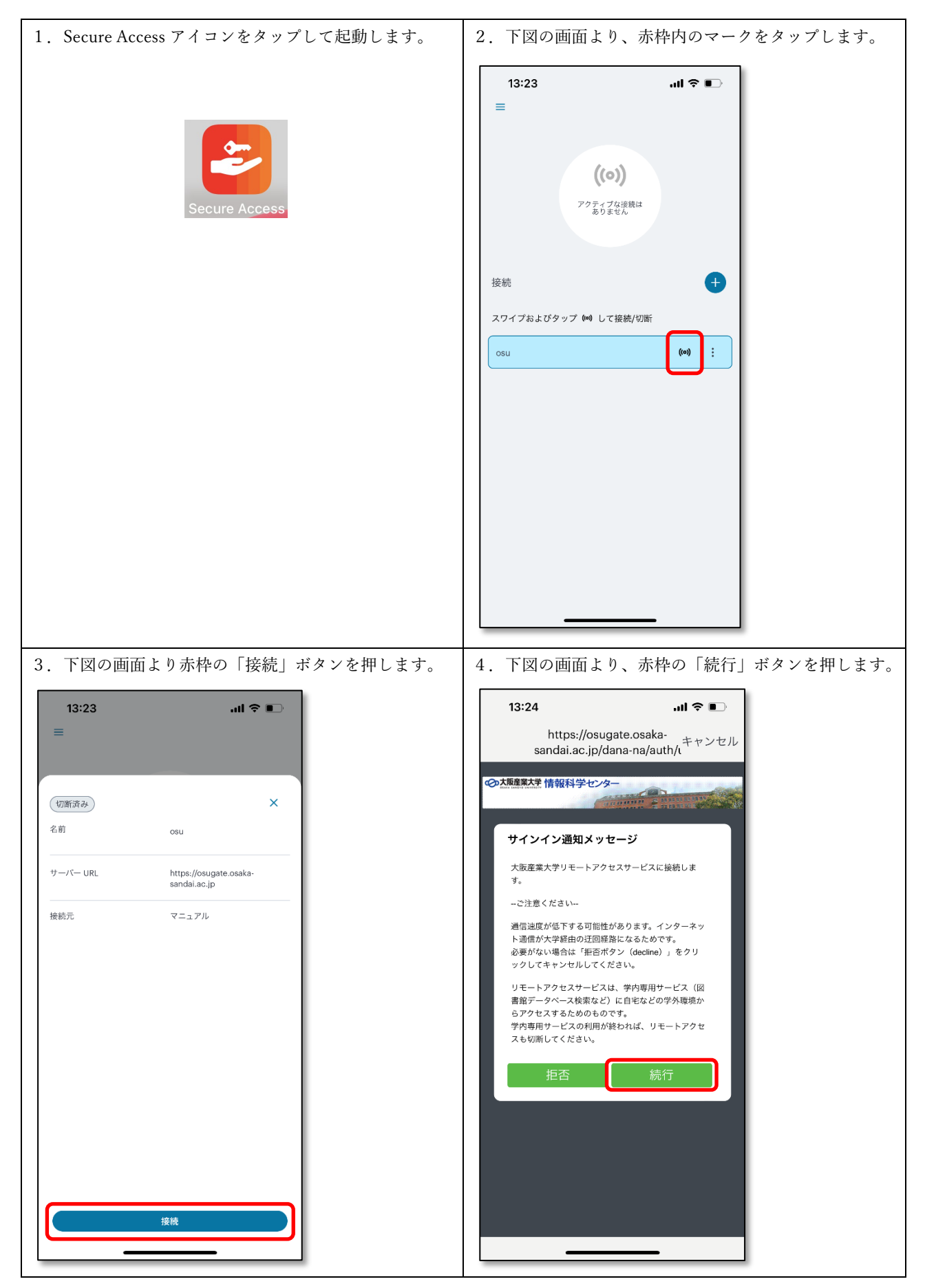

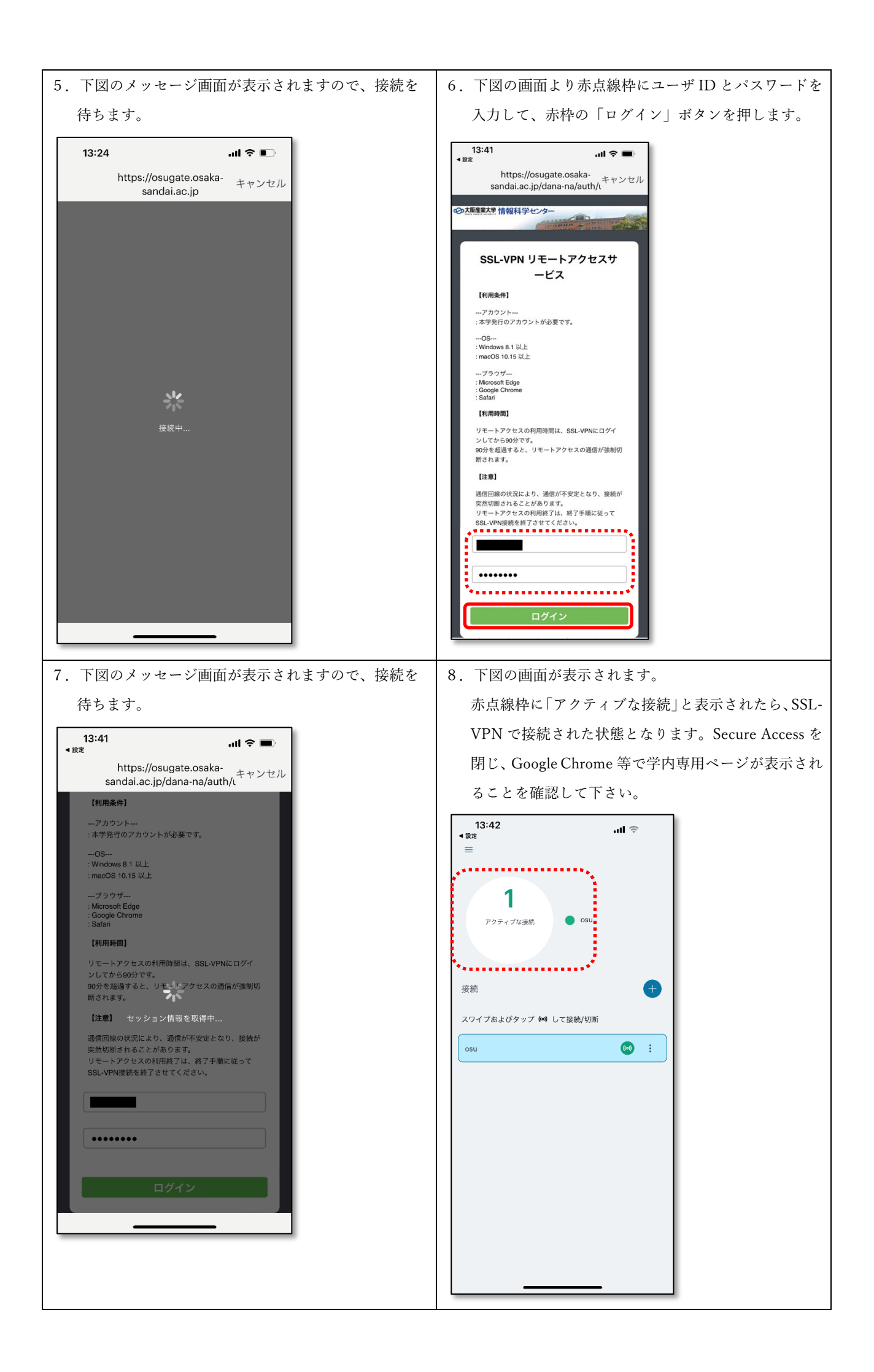

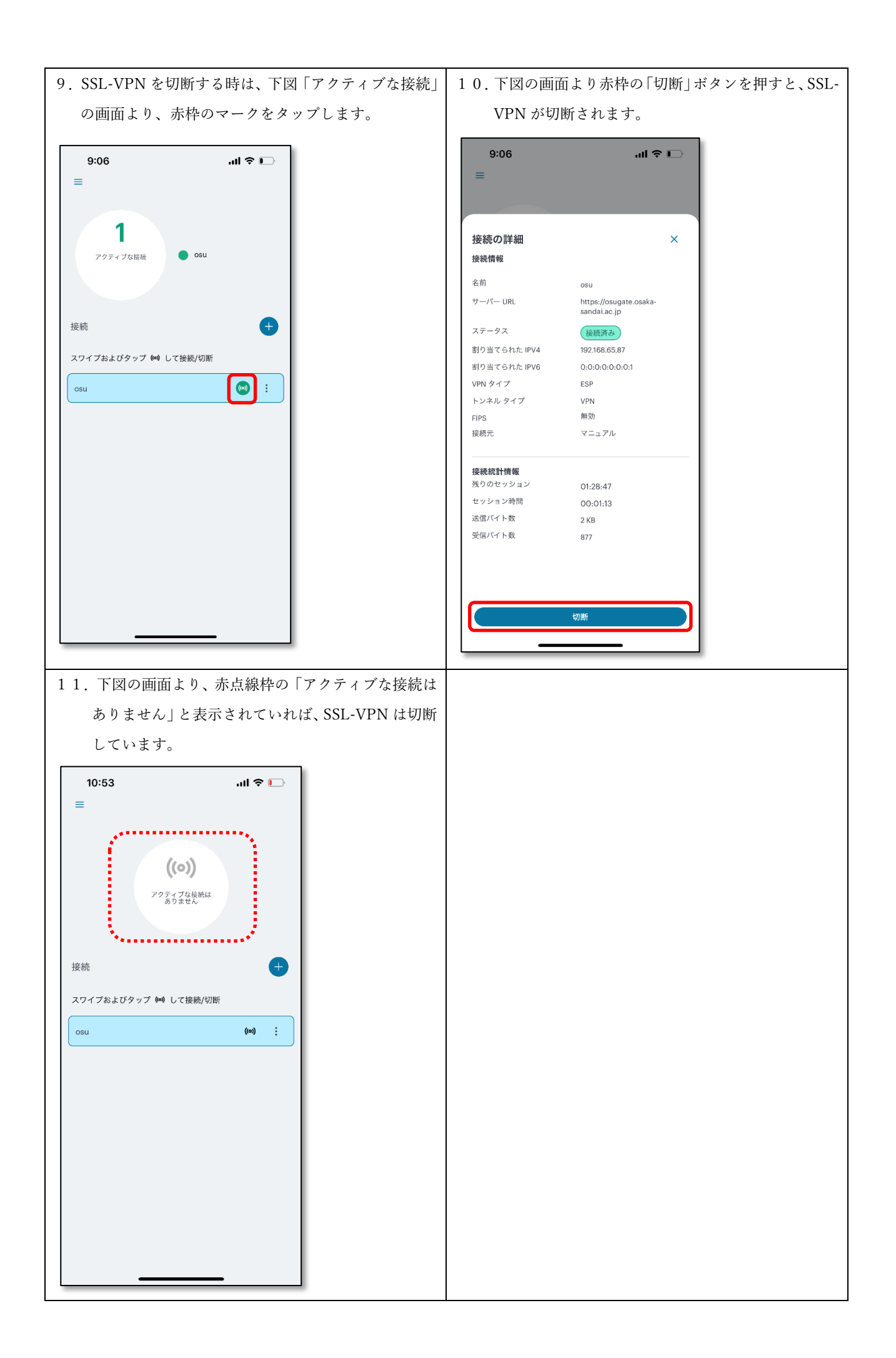